# Cum plasați o reclamație pe site-ul Oriflame

#### Intrați pe pagina personală în secțiunea info comandă

| comandă inspiră             | TE OPORTUNITĂȚI ORIFLAME |                         |                                        | ÓR<br>Factor                                             | IFLAME                      |                       |                       |
|-----------------------------|--------------------------|-------------------------|----------------------------------------|----------------------------------------------------------|-----------------------------|-----------------------|-----------------------|
| ECRAN PRINCIPAL             |                          | CALITATE GAR            | antată Orifla <i>i</i>                 | ME                                                       |                             |                       |                       |
| T ACTUAL                    |                          |                         |                                        |                                                          |                             |                       |                       |
| INFO COMANDĂ                | ~                        | 100%                    | Credem 100% în ce<br>echipament moderr | alitatea produselor și oferi<br>n și sub control strcit. | im garanția satisfacției.C  | osmetica noastră este | produsă în fabrici cu |
| nfo Comandă                 |                          | GUARANTEED              | » Mai multe detalii                    |                                                          |                             |                       |                       |
| toricul comenzilor          |                          | ORIFLAME                |                                        |                                                          |                             |                       |                       |
| Comenzile clienților        |                          |                         |                                        |                                                          |                             |                       |                       |
| èestionarea abonamentelor   |                          | SELECTATI FAC           | TURA CORESPUI                          | NZĂTOARE CEREI                                           | RII DVS                     |                       |                       |
| ly Claims                   |                          |                         |                                        |                                                          |                             |                       |                       |
| Comenzi VIP                 |                          | Selectați factura cores | punzătoare produsului re               | eclamat. Asigurați-vă că aț                              | i citit Condițiile de Retur | nare.                 |                       |
| uplimentar la catalog       | >                        |                         |                                        |                                                          |                             |                       |                       |
| eclamații                   | ~                        | Numărul facturii        |                                        |                                                          |                             |                       |                       |
| Reclamații                  |                          | CAUTĂ                   |                                        |                                                          |                             |                       |                       |
| Reclamațiile Consultantului |                          | CAUTA                   |                                        |                                                          |                             |                       |                       |
| toc 0                       |                          | FACTURA NR.             | DATĂ                                   | CATALOG                                                  | PREŢ                        | BP                    | STATUT                |
| ecțiunea SPO                | >                        | 15930555                | 02.04.2021                             | Period 2021-5                                            | 65,00 MDL                   | 6                     | finalizat             |
|                             | >                        |                         |                                        |                                                          |                             |                       |                       |
|                             |                          |                         |                                        |                                                          |                             |                       | CONTINUĂ              |
|                             |                          |                         |                                        |                                                          |                             |                       |                       |
|                             |                          |                         |                                        |                                                          |                             |                       |                       |

## Alegeți din meniu Reclamații

Se va deschide fereastra pentru plasarea reclamațiilor online și lista dvs. de comenzi pentru ultimele 6 luni.

Alegeți factura pentru care doriți să faceți o reclamație. Pentru a selecta factura dorită trebuie să faceți click pe factură și să selectați continua.

Pentru comoditate puteți utiliza serviciul de căutare a facturii.

#### Alegeți tipul de cerere:

- Vreau să solicit returnarea, înlocuirea produselor sau vreau să raportez produsele nelivrate Folosește această secțiune pentru a returna sau înlocui produse. Aici poți, de asemenea, raporta, produsele lipsă la livrare. Reține: doar produsele enumerate pe factură, pot fi raportate ca fiind nelivrate.
- Vreau să raportez o problemă referitor la livrarea comenzii în această secțiune puteți anula comanda pentru întârziere în livrare sau primirea comenzii cu ambalajul deteriorat în timpul transportării.
- Vreau să raportez o problem cu factura utilizați această secțiune dacă aveți întrebări cu privire la costul producției sau ne-primirea cadourilor din acțiune.

| Cereri/Returnări                                                                                                    |
|----------------------------------------------------------------------------------------------------|
| Facturi > <b>Produse</b> > Confirmare                                                                                                    |
| COMANDA15930555 - GRITIUC ALEXANDRA ①                                                                                                    |
| Alegeți tipul de cerere: - probleme legate de înlocuirea/returnarea și nelivrarea produselor; - probleme de livrare; - probleme/întrebări referitor la facturi. |
| ce fel de cerere ați dori să înaintați?                                                                                                    |
| 🔿 Vreau să solicit returnarea, înlocuirea produselor sau vreau să raportez produsele nelivrate                                                                  |
| 🔿 Vreau să raportez o comandă greșită sau o problemă referitor la livrarea comenzii                                                                             |
| O Vreau să raportez primirea factură incorectă sau nelivrarea unui produs conform promoției                                                                     |
| ÎNAPOI                                                                                                    |

## Plasarea cererii:

| Vreau să solicit returnarea, înlocuirea produselor sau vreau să raportez produsele nelivrate | 2   |
|----------------------------------------------------------------------------------------------|-----|
| retur                                                                                        | 3   |
| înlocuire                                                                                    | 6   |
| produs nelivrat                                                                              | 8   |
| Vreau să raportez o problemă referitor la livrarea comenzii                                  | . 9 |
| Vreau să raportez o problemă cu facture comenzii                                             | 10  |
| Finalizarea înregistrării reclamației                                                        | 11  |

# Vreau să solicit returnarea, înlocuirea produselor sau vreau să raportez produsele nelivrate

Alegând acest tip de cerere veți vedea toate produse din comandă aleasă în prima etapă.

Selectați produsul pentru care veți plasa cererea și selectați din listă tipul cererii care doriți să fie aplicat produsului dat:

Retur – doriți să întoarceți produsul din comandă Înlocuire – doriți să înlocuiți produsul din comandă Raportează produse nelivrate – lipsă (produsul este în factură dar lipsește din comandă, în locul produsului comandat a fost inclus alt produs care nu este indicat în factură.).

### Returnarea

#### Selectând returnarea produsului indicați motivul returului

| 12,00 MDi |
|-----------|
|           |
|           |
|           |
|           |
|           |
| 19,00 MD  |
|           |
|           |
| 34,00 MDI |
|           |
|           |
|           |
|           |
| 3         |

#### Motivul returului:

- Produse nesolicitate produs nerealizat .
- Produse cu defect sau stricate produs cu defect.
- Reacții adverse produsul cauzează reacții alergice.
- Selectarea motivului Produs nesolicitat este necesar să indicați din care motiv produsul a rămas nerevendicat:
- Produsul nu corespunde descrierii de pe site
- Nu a răspuns așteptărilor
- Nu există motiv anume, doar mi-am schimbat părerea
- Din greșeală am comandat un produs nedorit

La selectarea motivului Produse cu defect sau stricate este necesar să specificați suplimentar tipul defectului și numărul de lot al produsului. Sub semnul? se deschid indicații cum puteți stabili numărul de lot al produsului și descrierea tipurilor de defecte
Dacă nu ati putut găsi numărul lotului bifati 
în câmpul "eu nu pot găsi numărul de lot"

Vreau să solicit returnarea, înlocuirea produselor sau vreau să raportez produsele nelivrate Folosește această secțiune pentru a returna sau înlocui produse. Aici poți deasemenea raporta, produsele lipsă la livrare. Reține: doar produsele enumerate pe factură, pot fi raportate ca fiind nelivrate. Produs Pret Cantitate Prețul total Actiune Увлажняющая маска для Cerere 12,00 MDL лица Essentials Returnare 1 ¥ 1 12.00 MDL 35765 Nu pot găsi numărul de lot (?)din motiv că Cod Produse cu defect sau stricate 3 Specifică detaliile cererii Ŧ Specifică detaliile cererii Problemă de ambalare Încărcare imagini Probleme cu containerul produsului Consistență necorespunzătoare Крем для рук "Клюквенный чай" Calitate necorespunzătoare Cerere 1 19,00 MDL Selectează din liste Exemple 19,00 MDL 34733 Карандаш для губ ТНЕ Cerere ONE - Пыльная Роза Selectează din liste Exemple 34,00 MDL 1 34,00 MDL 37730 » Returnare toate produsele 🔘 Vreau să raportez o comandă greșită sau o problemă referitor la livrarea comenzii 🔘 Vreau să raportez primirea factură incorectă sau nelivrarea unui produs conform promoției ÎNAPOI CONTINUĂ

> La selectarea motivului Reacții adverse, este necesar să indicați suplimentar numărul lotului. Sub semnul? se deschid indicații cum puteți stabili numărul de lor al produsului și descrierea tipurilor de defecte

Dacă nu ati putut găsi numărul lotului bifati 🛛 🖌 în câmpul "eu nu pot găsi numărul de lot"

| odus   |                                                     | Acțiune              |                                |               | Preț        | Cantitate         | Prețul toto |
|--------|-----------------------------------------------------|----------------------|--------------------------------|---------------|-------------|-------------------|-------------|
| 1      | Увлажняющая маска для<br>лица Essentials<br>35765   | Cerere               | Returnare 💌                    | 1             | - 12,00 MDL | 1                 | 12,00 MD    |
|        |                                                     | din motiv că 🗙       | Reacții adverse                | •             | Cod de lot  | Nu pot găsi număr | ul de lot   |
|        |                                                     | Încărcare<br>imagini | Selectați fișierul             |               |             |                   |             |
| F      | Крем для рук<br>"Клюквенный чай"<br>34733           | Cerere               | Selectează din liste 💌         | Exemplc       | • 19,00 MDL | 1                 | 19,00 MD    |
|        | Карандаш для губ ТНЕ<br>ONE - Пыльная Роза<br>37730 | Cerere               | Selectează din liste 💌         | Exemplc       | ▼ 34,00 MDL | 1                 | 34,00 MD    |
| Returr | are toate produsele                                 |                      |                                |               |             |                   |             |
| Vrec   | u să raportez o comandă ș                           | greșită sau o p      | oroblemă referitor la livrarec | a comenzii    |             |                   |             |
| Vrec   | u să raportez primirea fact                         | ură incorectă        | sau nelivrarea unui produs     | conform promo | ției        |                   |             |

# Înlocuire

Selectați motivul pentru a plasa o cerere de înlocuire asemănător depunerii solicitării pentru retur.
 Suplimentar, este necesar de indicat codul produsului pe care doriți să-l primiți în schimb.

| odus           |                                                     | Acțiune                                |                                       |            |        | Preț           | Cantitate              | Prețul tota |
|----------------|-----------------------------------------------------|----------------------------------------|---------------------------------------|------------|--------|----------------|------------------------|-------------|
| - (11)-        | Увлажняющая маска для<br>лица Essentials<br>35765   | Cerere                                 | Înlocuire 👻                           | 1          | Ŧ      | 12,00 MDL      | 1                      | 12,00 MD    |
|                |                                                     | din motiv că                           | Produse nesolicitate                  | •          |        |                |                        |             |
|                |                                                     |                                        | Nu corespund descrierii p             | roc 🔻      |        |                |                        |             |
|                |                                                     |                                        | Description found in Catal            | log 🔻      | 0      |                |                        |             |
|                |                                                     | Doresc să alertez<br>sau o problemă le | o comandă greșită<br>egată de livrare | orodusului |        | 1 ‡ Dis<br>1 ‡ | ponibil pentru comandă |             |
| ŀ              | Крем для рук<br>"Клюквенный чай"<br>34733           | Cerere                                 | Selectează din liste 🔻                | Exemple    | •      | ] 19,00 MDL    | 1                      | 19,00 MD    |
| ŀ              | Карандаш для губ ТНЕ<br>ONE - Пыльная Роза<br>37730 | Cerere                                 | Selectează din liste 💌                | Exemple    | •      | 34,00 MDL      | 1                      | 34,00 MD    |
| Return<br>Vrec | nare toate produsele<br>au să raportez o comandă    | greșită sau o pro                      | oblemă referitor la livrarea c        | omenzii    |        |                |                        |             |
| Vred           | au să raportez primirea fact                        | tură incorectă sa                      | au nelivrarea unui produs co          | nform pro  | moției |                |                        |             |

Vă atenționăm că înlocuirea produsului cu defect, se face pentru același produs care a fost primit cu defect.

| Увлажн<br>лица Е<br>35765 | няющая маска для<br>ssentials   | Cerere                             | /rs iiiiiiiiiiiiiiiiiiiiiiiiiiiiiiiiiiii        |           |                 |                       |           |
|---------------------------|---------------------------------|------------------------------------|-------------------------------------------------|-----------|-----------------|-----------------------|-----------|
|                           |                                 | <b>V</b>                           | Înlocuire 👻                                     | 1 •       | 12,00 MDL       | 1                     | 12,00 MDI |
|                           |                                 | din motiv că                       | Produse cu defect sau stri                      | cati 👻 Co | od de lot 🛛 🗇 🗆 | Nu pot găsi număru    | ul de lot |
|                           |                                 | -                                  | Problemă de ambalare                            | • 🤊       |                 |                       |           |
|                           |                                 | -                                  | Ambalaj deteriorat                              | • 0       |                 |                       |           |
|                           |                                 | Doresc să alerte<br>sau o problemă | ez o comandă greșită 35765<br>legată de livrare |           | 1 🗘 🗸 Disj      | oonibil pentru comand | lă        |
|                           |                                 | Încărcare<br>imagini               | Selectați fișierul                              |           |                 |                       |           |
| Крем д<br>"Клюке<br>34733 | ля рук<br>зенный чай"           | Cerere                             | Selectează din liste 🔻                          | Exemplc 👻 | 19,00 MDL       | Ī                     | 19,00 MD  |
| Каран,<br>ОNE -<br>37730  | даш для губ ТНЕ<br>Пыльная Роза | Cerere                             | Selectează din liste 💌                          | Exemplc 👻 | 34,00 MDL       | 1                     | 34,00 MD  |
| eturnare toat             | te produsele                    |                                    |                                                 |           |                 |                       |           |
| v .                       |                                 |                                    |                                                 |           |                 |                       |           |
| vreau sa rap              | portez o comanaa (              | greșita sau o p                    | roblema referitor la liviarea c                 | omenzii   |                 |                       |           |

- > La plasarea reclamației de Înlocuire, este necesar să selectați modul de primire a comenzii.
- Includerea acestui produs în comanda următoare produsul pentru înlocuire se va adăuga automat în comanda următoare. La plasarea următoarei comenzi puteți să vă refuzați de acest produs în cazul în care achiziționarea nu mai este relevantă.
- 2. Livrează acest produs în comandă separată produsul pentru înlocuire se ca emite o factură separată la punctul de livrare selectat de dvs.

Include acest produs, în comanda următoare

Livrează acest produs într-o comandă separată

## SELECTEAZĂ PUNCTUL DE PRIMIRE/RETURNARE A COMENZII

| Livrare la domiciliu 🔹 | Apăsați pentru a selecta livrarea 🔹           |
|------------------------|-----------------------------------------------|
|                        | Apăsați pentru a selecta livrarea             |
|                        | Chisinau Livrare prin curier   Кишинев Доста  |
|                        | Posta Moldovei   Почта Молдовы                |
|                        | Postomate   Постоматы Livrarea comenzii do    |
|                        | Regiuni Livrare prin curier   Регионы Доставк |
|                        | Transnistria Posta Moldovei   ПМР Почта М     |
|                        |                                               |
| ÎNAPOI                 | CONFIRMĂ ȘI TR                                |

# Produse nelivrate (lipsă)

Puteți plasa o asemenea cerere în cazul în care produsul comandat este inclus în factură dar lipsește din produsele primite.

| Produs  |                                                     | Acțiune                |                                        | Preț        | Cantitate | Prețul to |
|---------|-----------------------------------------------------|------------------------|----------------------------------------|-------------|-----------|-----------|
| 1       | Увлажняющая маска для<br>лица Essentials<br>35765   | Cerere                 | Raportează produ 👻 🛛 1                 |             | 1         | 12,00 M   |
|         |                                                     | din motiv că           | Produsul lipsește 🔹                    |             |           |           |
|         |                                                     | Vreau ca Oriflam<br>să | e Expediați-mi produsul 👻              |             |           |           |
|         |                                                     | Încărcare<br>imagini   | Selectați fișierul                     |             |           |           |
| F       | Крем для рук<br>"Клюквенный чай"<br>34733           | Cerere                 | Selectează din liste 🔻 Exemple         | ▼ 19,00 MDL | 1         | 19,00 M   |
| h       | Карандаш для губ ТНЕ<br>ONE - Пыльная Роза<br>37730 | Cerere                 | Selectează din lista 🔻 🛛 Exemple       | ▼ 34,00 MDL | 1         | 34,00 M   |
| » Retur | nare toate produsele                                |                        |                                        |             |           |           |
| O Vre   | au să raportez o comandă                            | greșită sau o pr       | oblemă referitor la livrarea comenzii  |             |           |           |
| O Vre   | au să raportez primirea fac                         | tură incorectă sc      | u nelivrarea unui produs conform promo | tiei        |           |           |

- Specificați acțiunea pe care doriți să o efectuați în legătură cu acest produs:
- Anulare produs doriți să reduceți suma comenzii din cauza neprimirii produsului
- Livrează produs doriți să primiți produsul neprimit

A fost livrat un produs greșit – în cazul în care în locul produsului comandat a fost inclus alt produs care nu este indicat în factură.

| oloseșt<br>numere | e această secțiune pentru c<br>ate pe factură, pot fi raport | a returna sau înlo<br>ate ca fiind neliv | ocui produse. Aici poți deasemenea r<br>rrate. | aporta, | produsele lipsă la | livrare. Reține: doa | r produsele  |
|-------------------|--------------------------------------------------------------|------------------------------------------|------------------------------------------------|---------|--------------------|----------------------|--------------|
| rodus             |                                                              | Acțiune                                  |                                                |         | Preț               | Cantitate            | Prețul total |
|                   | Увлажняющая маска для<br>лица Essentials<br>35765            | Cerere                                   | Raportează produ 👻 1                           | Ŧ       | 12,00 MDL          | 1                    | 12,00 MDL    |
|                   |                                                              | din motiv că                             | Produse greșite livrate 🔹                      | 12      | 76                 | 1 3                  |              |
|                   |                                                              | Vreau ca Oriflam<br>să                   | e Expediați-mi produsul                        | -       |                    |                      |              |
|                   |                                                              | Încărcare<br>imagini                     | Selectați fișierul                             |         |                    |                      |              |
| F                 | Крем для рук<br>"Клюквенный чай"<br>34733                    | Cerere                                   | Selectează din liste 🔻 Exempl                  | -       | 19,00 MDL          | 1                    | 19,00 MDL    |
| 1                 | Карандаш для губ ТНЕ<br>ONE - Пыльная Роза<br>37730          | Cerere                                   | Selectează din lista 🔻 Exempl                  |         | 34,00 MDL          | 1                    | 34,00 MDL    |
| Return            | nare toate produsele                                         |                                          |                                                |         |                    |                      |              |
| Vrec              | au să raportez o comandă                                     | greșită sau o pro                        | oblemă referitor la livrarea comenzii          |         |                    |                      |              |
| Vrec              | au să raportez primirea fact                                 | tură incorectă sc                        | u nelivrarea unui produs conform pro           | moției  |                    |                      |              |

### Vreau să raportez o problemă referitoare la livrarea comenzii

Dacă aveți o problemă cu o comandă deja primită sau ați primit o cutie deteriorată și din acest motiv produsele din comandă erau cu defect dvs. puteți să vă refuzați de această comandă.

| Alegeți tipul de cere                                                                                       | ere: - probleme legate de înlocuirea/returnarea și nelivrarea produselor; - probleme de livrare; - probleme/întrebări referitor la facturi.                        |
|----------------------------------------------------------------------------------------------------|----------------------------------------------------------------------------------------------------|
| CE FEL DE CE                                                                                                | erere ați dori să înaintați?                                                                                                    |
| 🔘 Vreau să solici                                                                                           | ti returnarea, înlocuirea produselor sau vreau să raportez produsele nelivrate                                                                                     |
| <ul> <li>Vreau să rapo</li> </ul>                                                                           | ortez o comandă greșită sau o problemă referitor la livrarea comenzii                                                                                              |
| În această secțiun<br>- comandă salvată<br>- livrare întârziată<br>- deteriorare a am<br>- livrare a comenz | ne, poate fi anulată o comandă în caz de:<br>ă din greșeală<br>n<br>nbalajului în timpul transportării<br>zii la SPO, dar nepreluarea acesteia de către consultant |
| STATUTUL LIVRĂR                                                                                             | RII : Pick pe data de 5.4.2021                                                                                                    |
| Cerere                                                                                                    | Anulați comanda în întregime 👻                                                                                                    |
| din motiv că                                                                                                | Ambalajul a fost deteriorat (anulare comand 💌                                                                                                    |
| Încărcare :<br>imagini                                                                                      | Selectați fișierul                                                                                                    |
| Vreau să rapo                                                                                               | ortez primirea factură incorectă sau nelivrarea unui produs conform promoției                                                                                      |
| ÎNAPOI                                                                                                    | CONTINUĂ                                                                                                    |

## Vreau să raportez o problemă cu facture comenzii:

- > Selectați tipul cererii în dependență de problema dvs.:
- Produsul din acțiune sau cadoul lipsește din comandă dacă nu ați primit produsul din acțiune
- Preț incorect, reducere sau plată dacă nu sunteți de acord cu prețul produsului primit.
- Descrieți detaliile cererii dvs. care condiții ale acțiunii au fost îndeplinite, dar nu a fost primit produsul, de ce prețul produsului trebuie schimbat.

| Alegeți tipul de cerere: - probleme legate de înlocuirea/returnarea și nelivrarea produselor; - probleme de livrare; - probleme/întrebări referitor la facturi.                                                      |
|----------------------------------------------------------------------------------------------------|
| ce fel de cerere ați dori să înaintați?                                                                                                    |
| 🔘 Vreau să solicit returnarea, înlocuirea produselor sau vreau să raportez produsele nelivrate                                                                                                    |
| 🔘 Vreau să raportez o comandă greșită sau o problemă referitor la livrarea comenzii                                                                                                    |
| <ul> <li>Vreau să raportez primirea factură incorectă sau nelivrarea unui produs conform promoției</li> <li>Utilizează această secțiune în cazul în care factura selectată este incorectă sau incompletă.</li> </ul> |
| Vreau să raportez despre Produsele sau cadourile lipsesc din factură 🔹                                                                                                    |
| Indică produsul(ele) nelivrat 1276 1 Comandă                                                                                                    |
| Codul produsului                                                                                                    |
|                                                                                                    |
|                                                                                                    |

# Finalizarea înregistrării reclamației

După ce ați finalizat să plasați reclamația, o să vă anunțăm numărul cererii dvs. și acțiunile următoare.

Pe poșta electronică veți primi mesaje despre starea cererii dvs. și comentariile din partea companiei.

| Irimiterea cererilor de refurnare                                                   |                                                                                                    |  |  |  |
|-------------------------------------------------------------------------------------|----------------------------------------------------------------------------------------------------|--|--|--|
| CEREREA DVS A FOST ADĂUGATĂ ÎN SISTEM, CONFIRMAREA URMEZĂ SĂ O PRIMIȚI PRIN E-MAIL. |                                                                                                    |  |  |  |
| CEREREA NUMĂRUL: : 00575505                                                         |                                                                                                    |  |  |  |
|                                                                                     | TIPĂRIȚI RAPORTUL TIPĂRIȚI ETICHETA PENTRU CUTIE                                                                                                    |  |  |  |
|                                                                                     | <ol> <li>SUMARUL CERERII ȘI ADRESA INDICATĂ<br/>Tipăriți raportul de pe "Pagina 3 – Raport" și numărul cererii Dvs (acest număr trebuie să apară în raport).<br/>Deasemenea, tipăriți eticheta cu adresa Oriflame.</li> </ol>                                                         |  |  |  |
|                                                                                     | <ol> <li>PREGĂTIŢI COLETUL</li> <li>Puneți în cutie, produsele ce urmează a fi returnate și raportul Dvs. Nu uitați desemenea să anexați cecul, în cazul<br/>returnării ( exemplu: returnarea a unui produs cu defect sau schimb în cazul unei erori a companiei Oriflame.</li> </ol> |  |  |  |
|                                                                                     | 3. ATTACHED RETURN LABEL<br>Lipiți sticker-ul cu adresa Oriflame, pe cutie.                                                                                                    |  |  |  |
|                                                                                     | <ol> <li>LIVRARE         <ul> <li>a la cel mai apropiat punct poştal</li> </ul> </li> </ol>                                                                                                    |  |  |  |
|                                                                                     |                                                                                                    |  |  |  |

Pe adresa de e-mail veți primi o scrisoare – răspuns automat

| Celeled este lapo                                                                      | rtată!                                                                                                    | Data depunerii cererii: 14.7.202                                                                    |  |
|----------------------------------------------------------------------------------------|----------------------------------------------------------------------------------------------------|----------------------------------------------------------------------------------------------------|--|
| Cererea Dvs a fost înregis<br>urmează instrucțiunile pe<br>procesării Cererii/Returulu | trată și urmează a fi procesată. În cazul în care vrei să<br>care le-ai primit în acest scop. Te vom contacta în cazu<br>i solicitat. | returnezi unele produse companiei Oriflame,<br>I în care vor apărea întrebări/neclarități în timpul |  |
| Cererea nr.: 005755                                                                    | 05                                                                                                    | Statutul cererii: Raporta                                                                           |  |
| Nume                                                                                   | Alexandra Gritiuc                                                                                                    |                                                                                                    |  |
| Numărul consultantului                                                                 | 539906                                                                                                    |                                                                                                    |  |
| Adresa                                                                                 | MOSCOVA, BD. 10 ap.36                                                                                                    |                                                                                                    |  |
| date de contact/e-mail                                                                 | Alexandra.Gritiuc@oriflame.com                                                                                                    |                                                                                                    |  |
| Cererea solicitată                                                                     |                                                                                                    |                                                                                                    |  |
| I want to report: Produ                                                                | usele sau cadourile lipsesc din factură                                                                                               |                                                                                                    |  |
|                                                                                        | DEEE : Mara id: 0                                                                                                    |                                                                                                    |  |